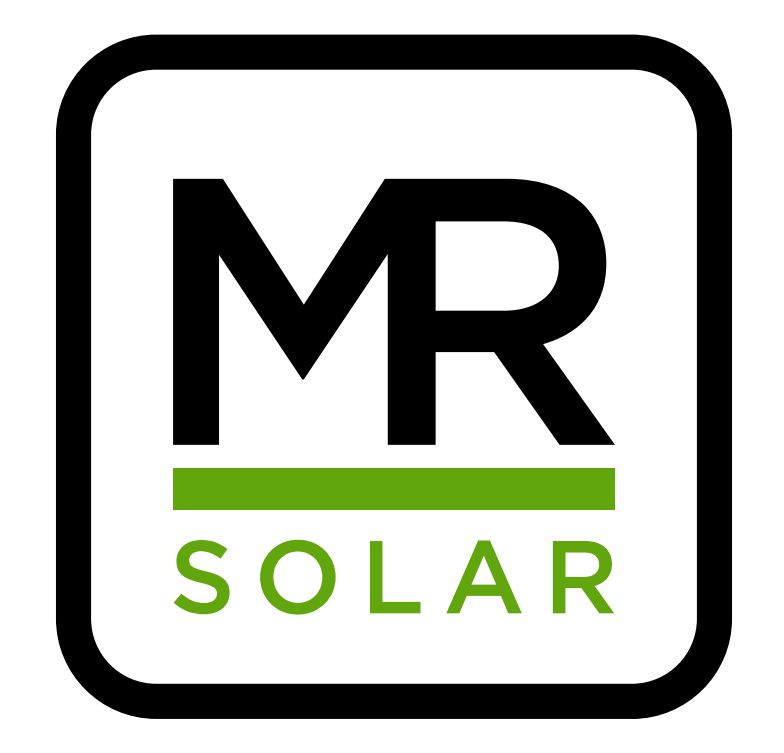

# Huawei omvormer verbinden met internet

info@mrsolar.be www.mrsolar.be info@mrsolar.nl www.mrsolar.nl info@mrsolar.fr www.mrsolar.fr info@mrsolar.lu www.mrsolar.lu

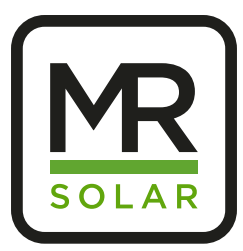

### Huawei omvormer verbinden met internet

Huawei omvormer verbinden eens de omvormer aangesloten is (Zowel AC als DC)

Sluit de Fusion Solar app voordat je begint. Schakel 4G van de telefoon uit om verbindingsproblemen te voorkomen.

App hiervoor: Fusionsolar https://play.google.com/store/apps/details?id=com.huawei.solarsafe&hl=nl

### Stappenplan

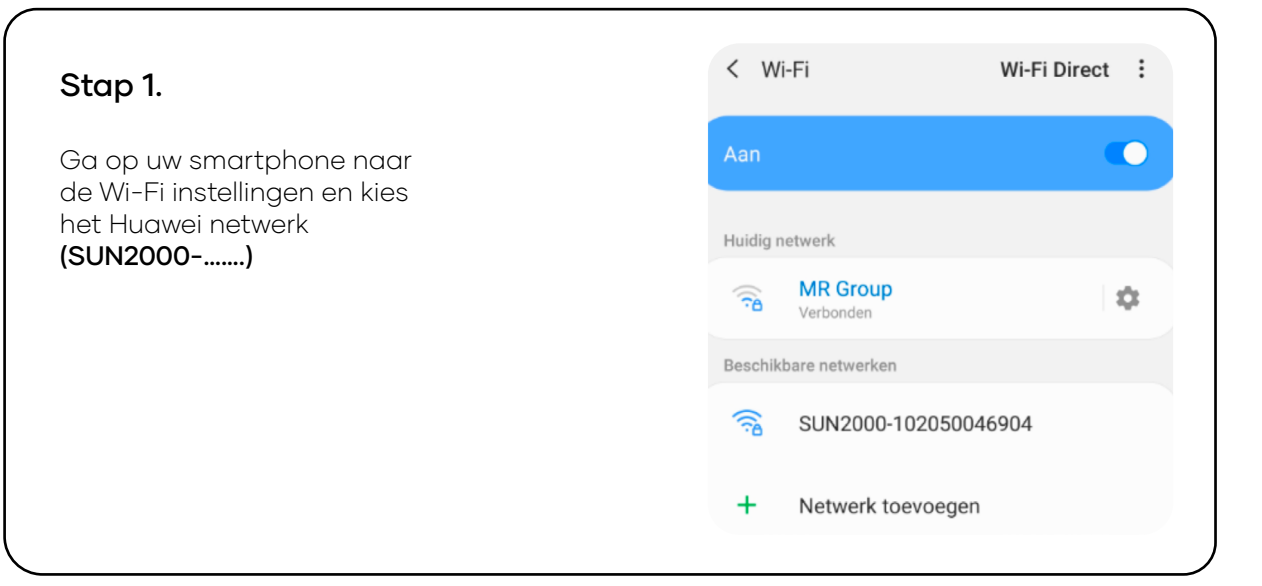

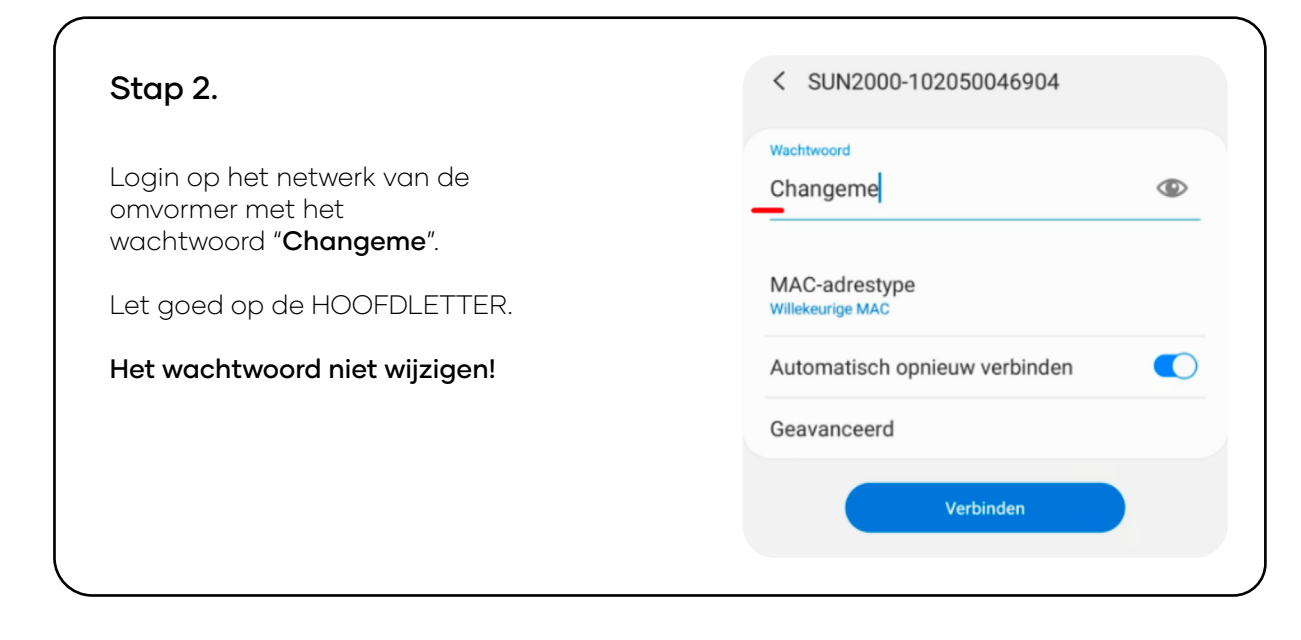

info@mrsolar.nl www.mrsolar.nl info@mrsolar.fr www.mrsolar.fr

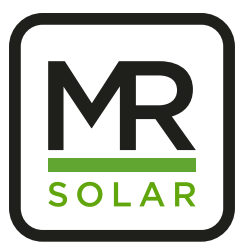

### Stap 3.

Indien volgende melding op de telefoon komt. Kies dan voor **"Wi-Fi netwerk behouden".** 

Ook wordt mogelijks gevraagd of u automatischverbinding wil maken met dit netwerk. In dat geval kan u kiezen **"Enkel deze keer"**.

| Netwerk toevoeg | gen |
|-----------------|-----|
|-----------------|-----|

#### Internet missch niet beschikb.

Als u nu verbonden blijft met dit Wi-Fi-netwerk, blijft uw telefoon ook verbonden wanneer u dit netwerk in de toekomst gebruikt.

U kunt dit wijzigen in Instellingen > Verbindingen > Wi-Fi > GEAVANCEERD > Overschakelen naar mobiele gegevens > Netwerkuitzonderingen.

Wi-Fi-verb. behouden

Verbinding verbreken

#### Stap 4.

Open de Fusiosolar app. U zal een melding krijgen om de verbinding te controleren. U mag hier gewoon voor **"later"** kiezen.

| FusionSolar                                                                                                    |   |
|----------------------------------------------------------------------------------------------------|---|
| R SimonTanghe                                                                                                    | ) |
| 🔓 Wachtwoord 😽                                                                                                    |   |
| Toegang mislukt.                                                                                                    |   |
| <ol> <li>Controleer of de netwerkverbinding normaal<br/>is.</li> <li>Controleer of de aanmeldingsinstellingen<br/>correct zijn.</li> <li>Neem contact op met de lokale technische<br/>ondersteuning.</li> </ol> |   |
| Later                                                                                                    |   |

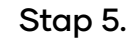

Ga rechts bovenaan naar de 3 puntjes en kies voor **"inbedrijfname van apparaat"**.

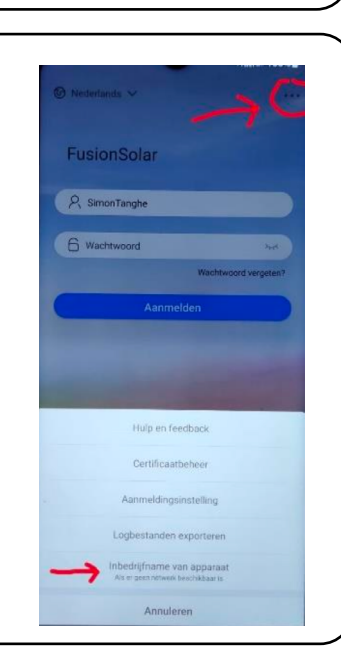

info@mrsolar.fr www.mrsolar.fr info@mrsolar.lu www.mrsolar.lu

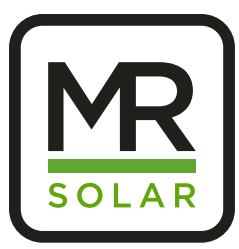

### Stap 6.

Druk op de bol "Connect" en scan de QR-code op de sticker op de omvormer.

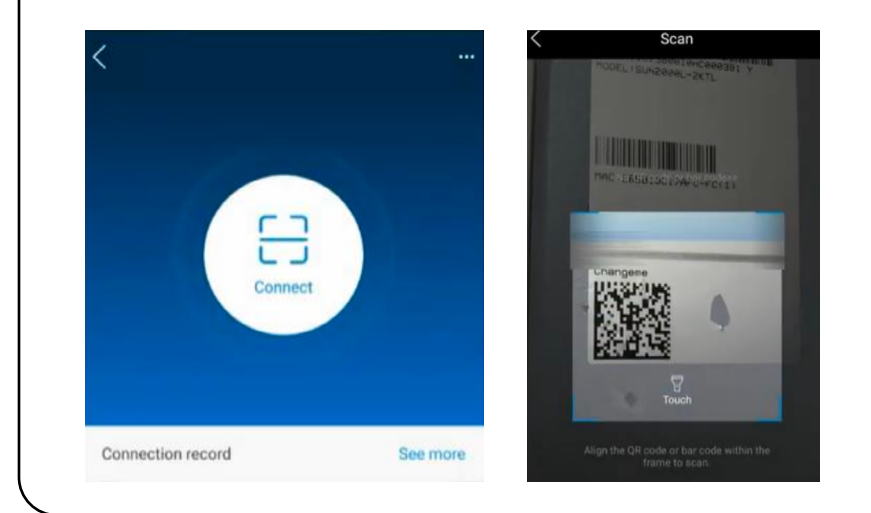

### Stap 7.

Kies voor "installer" en voer het volgende wachtwoord in: 00000a

Als dit wachtwoord niet klopt, probeer: 0000000a

Het systeem vraagt u mogelijks of u dit wachtwoord wenst te wijzigen. Kies hier voor "neen".

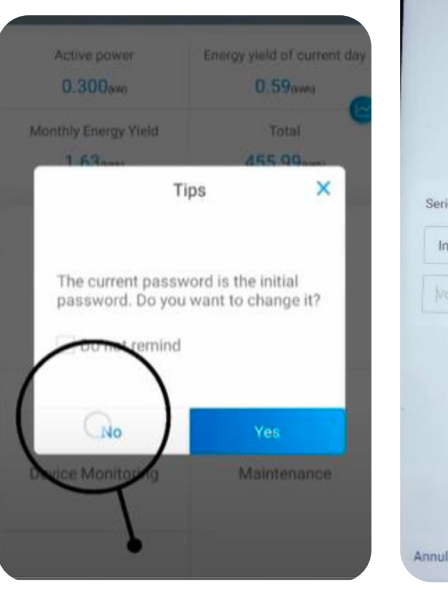

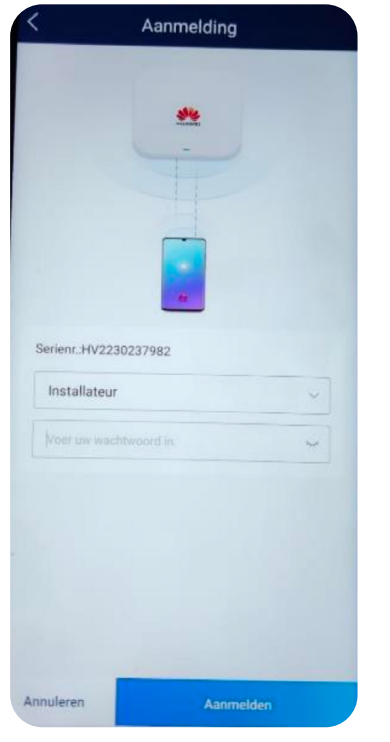

info@mrsolar.nl www.mrsolar.nl

info@mrsolar.fr www.mrsolar.fr info@mrsolar.lu www.mrsolar.lu

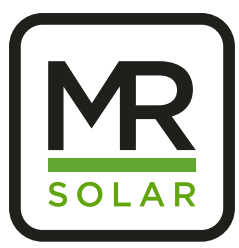

#### Stap 8.

Kies links onderaan voor tandwieltje **"instellingen"** 

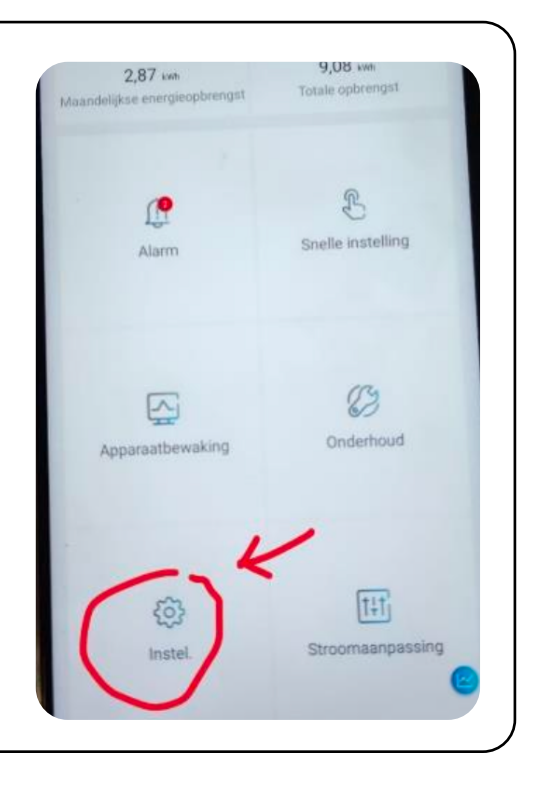

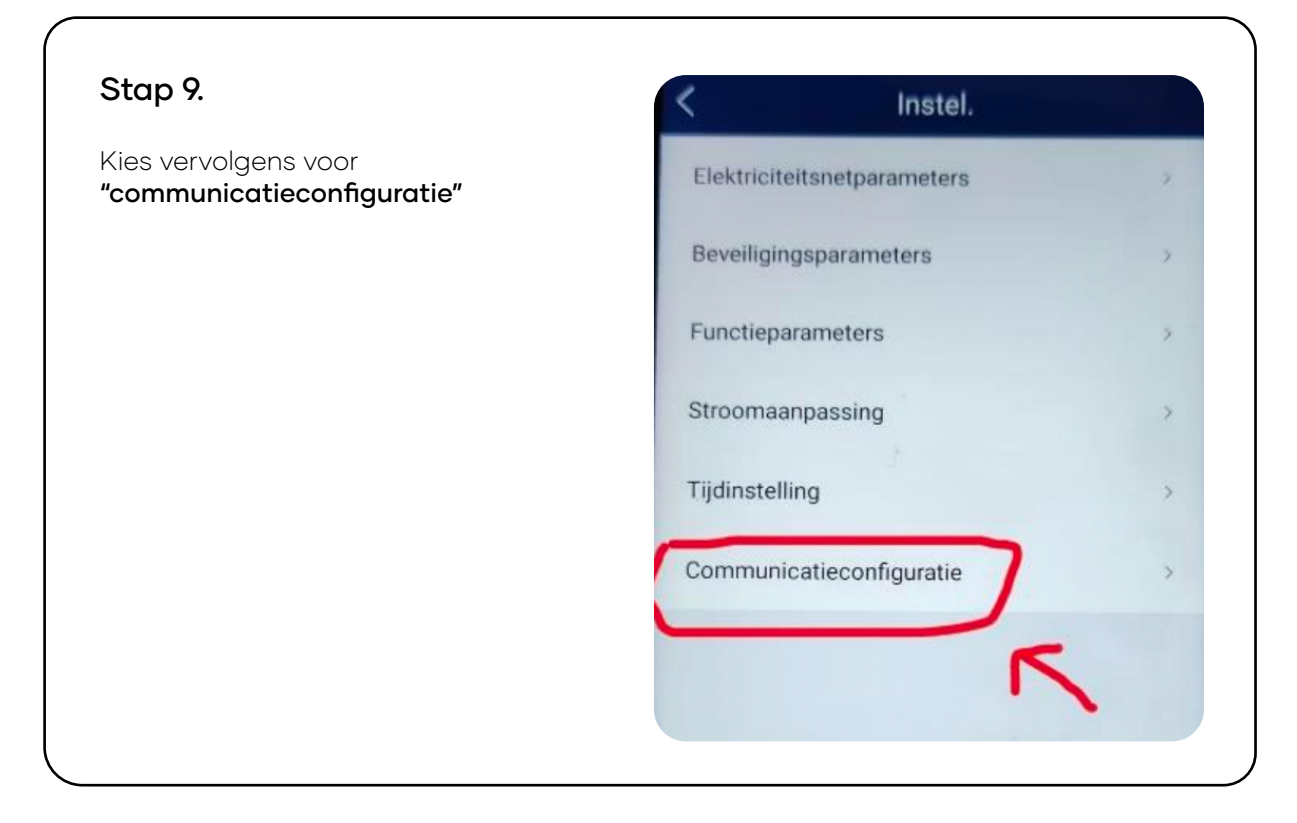

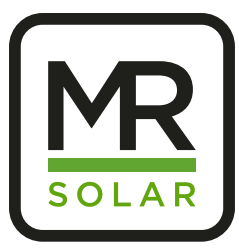

| Stap 10.                                                                     | < Communicatieconfiguratie                                |
|------------------------------------------------------------------------------|-----------------------------------------------------------|
| Kies hier voor <b>"instellingen</b><br><b>met omvormer verbonden router"</b> | WLAN-instellingen omvormer                                |
|                                                                              | Instellingen met omvormer verbonden > router              |
|                                                                              | RS485_1                                                   |
|                                                                              | Beheersysteem                                             |
|                                                                              | Parameterinstellingen dongle                              |
|                                                                              | Parameterinstellingen voor parallelle systeemcommunicatie |

### Stap 11.

Tik op het pijltje van de WLAN verbinding om de wifi netwerken weer te geven. Kies vervolgens voor uw thuisnetwerk en voer uw wachtwoord in. Kies tenslotte rechts bovenaan voor **"verbinden"**.

| verbonden ro          |                   | . –             |                     |
|-----------------------|-------------------|-----------------|---------------------|
| WLAN verbinding       | FE verbinding     | WLAN verbinding | FE verbinding       |
| VLAN                  | TP-Link_9020 ~    | WLAN            | TP-Link 9020 ~      |
| Wachtwoord -> Wachtwo | ord WLAN-router 🐱 | Wachtwoord      | SUN2000-HV223023798 |
| Lokale O&M            |                   | Lokale O&M      |                     |

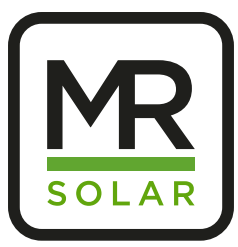

#### Stap 12.

Controleer **na een 10-tal minuten** in de app of de installatie terug online is.

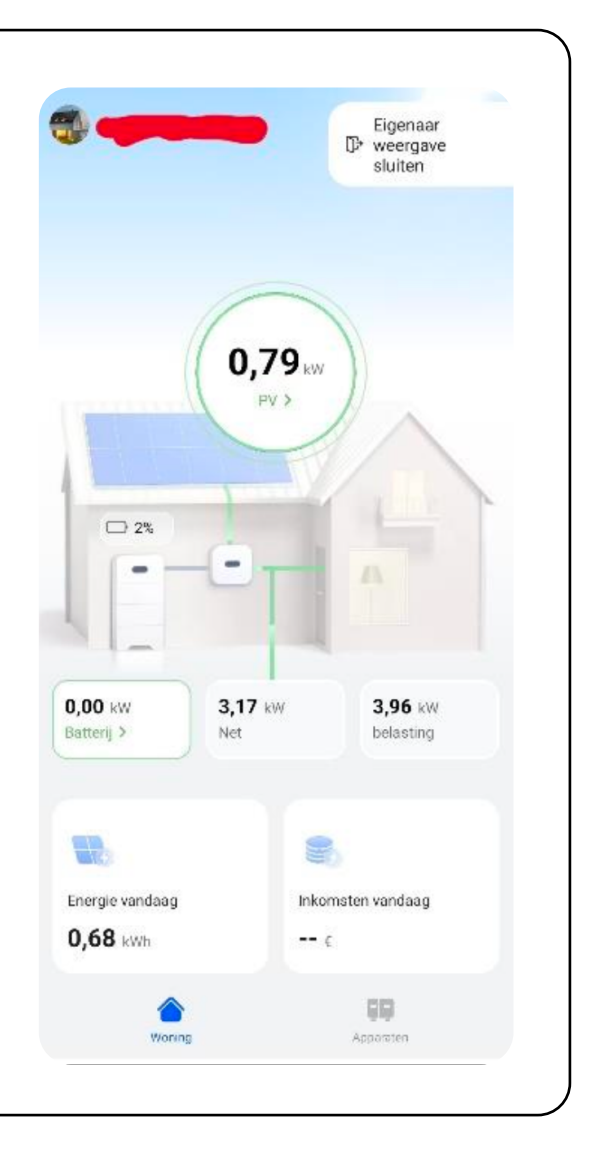